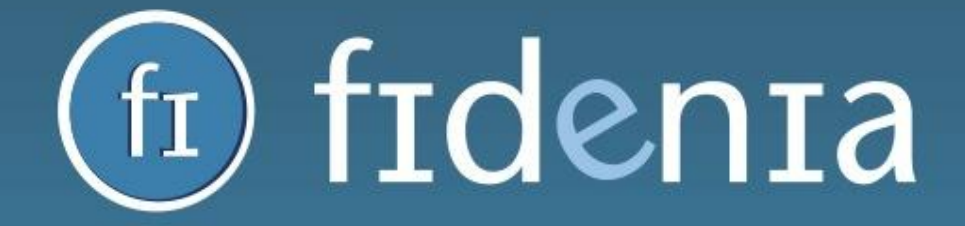

## LA SCUOLA A PORTATA DI CLICK

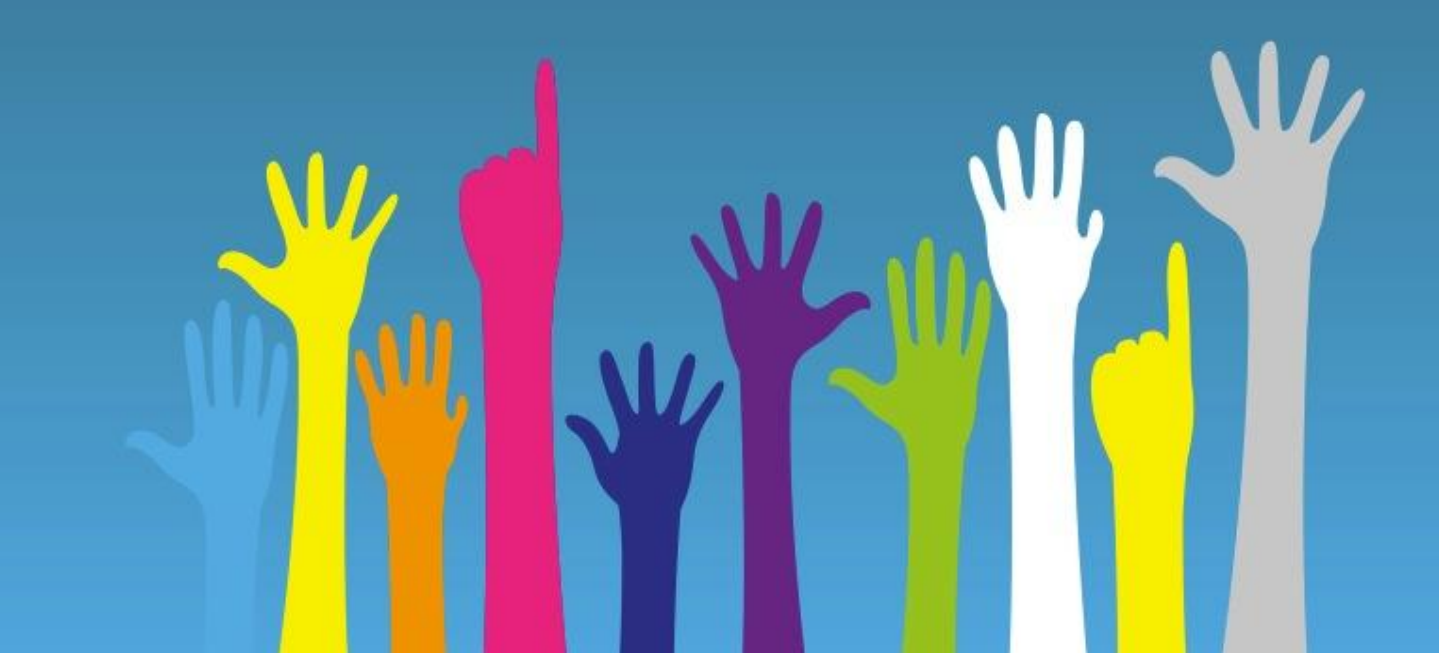

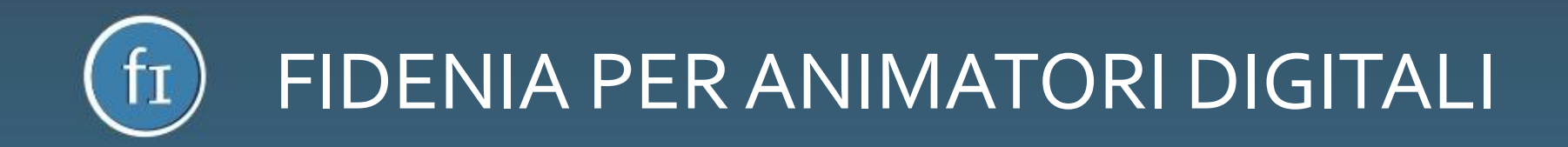

In questo breve manuale vedremo rapidamente come il formatore degli Animatori Digitali può creare su Fidenia il proprio profilo DOCENTE, attivare i propri corsi e far accedere alla piattaforma i propri corsisti.

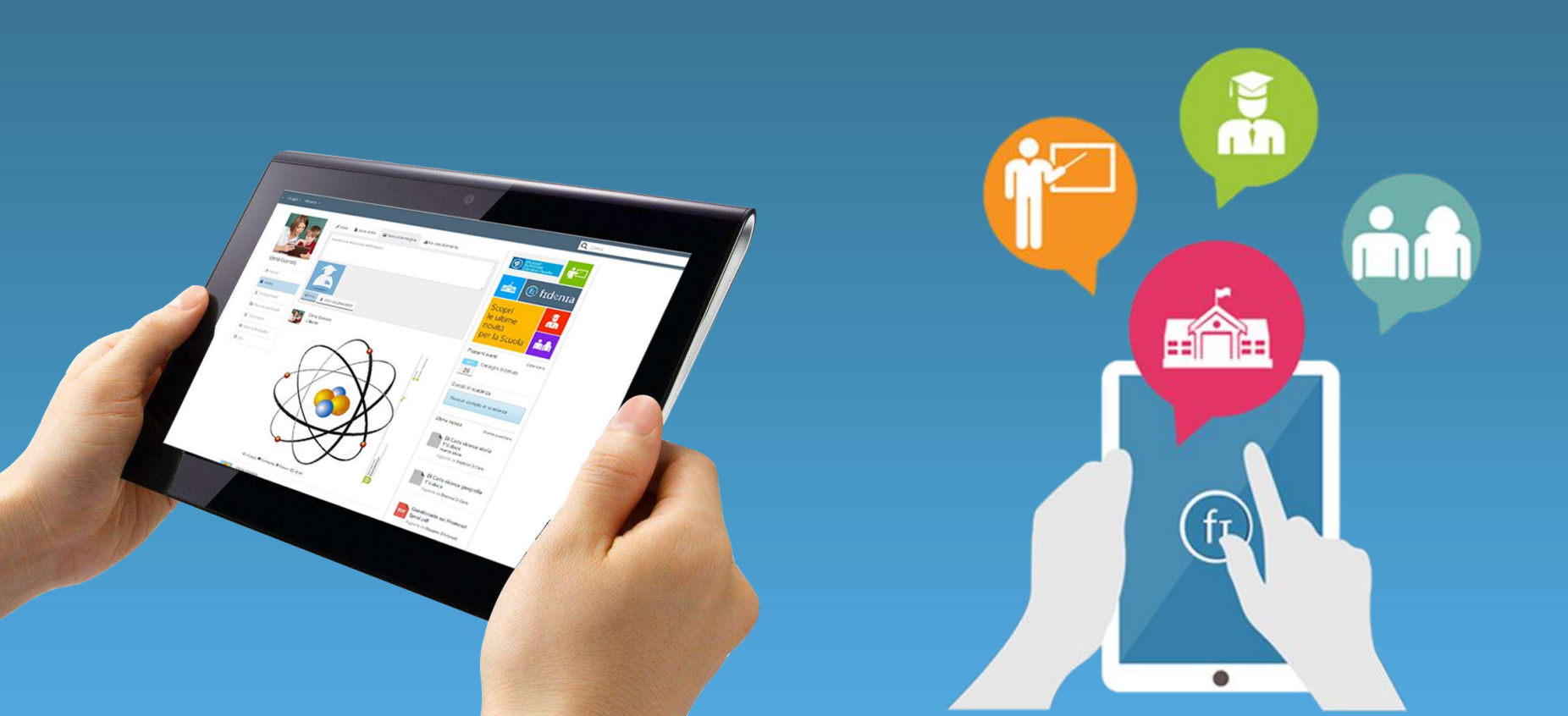

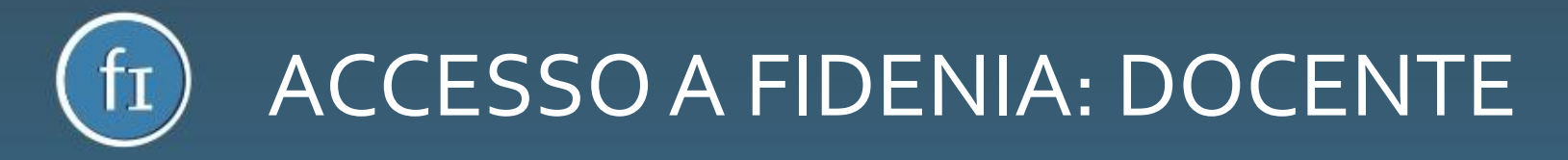

Il formatore può registrarsi autonomamente a Fidenia accedendo a www.fidenia.com e cliccando sul pulsante centrale "Registrati gratis". Dovrà quindi selezionare la tipologia DOCENTE e inserire i dati richiesti. Arriverà una mail di conferma tramite la quale sarà possibile attivare il proprio account Fidenia.

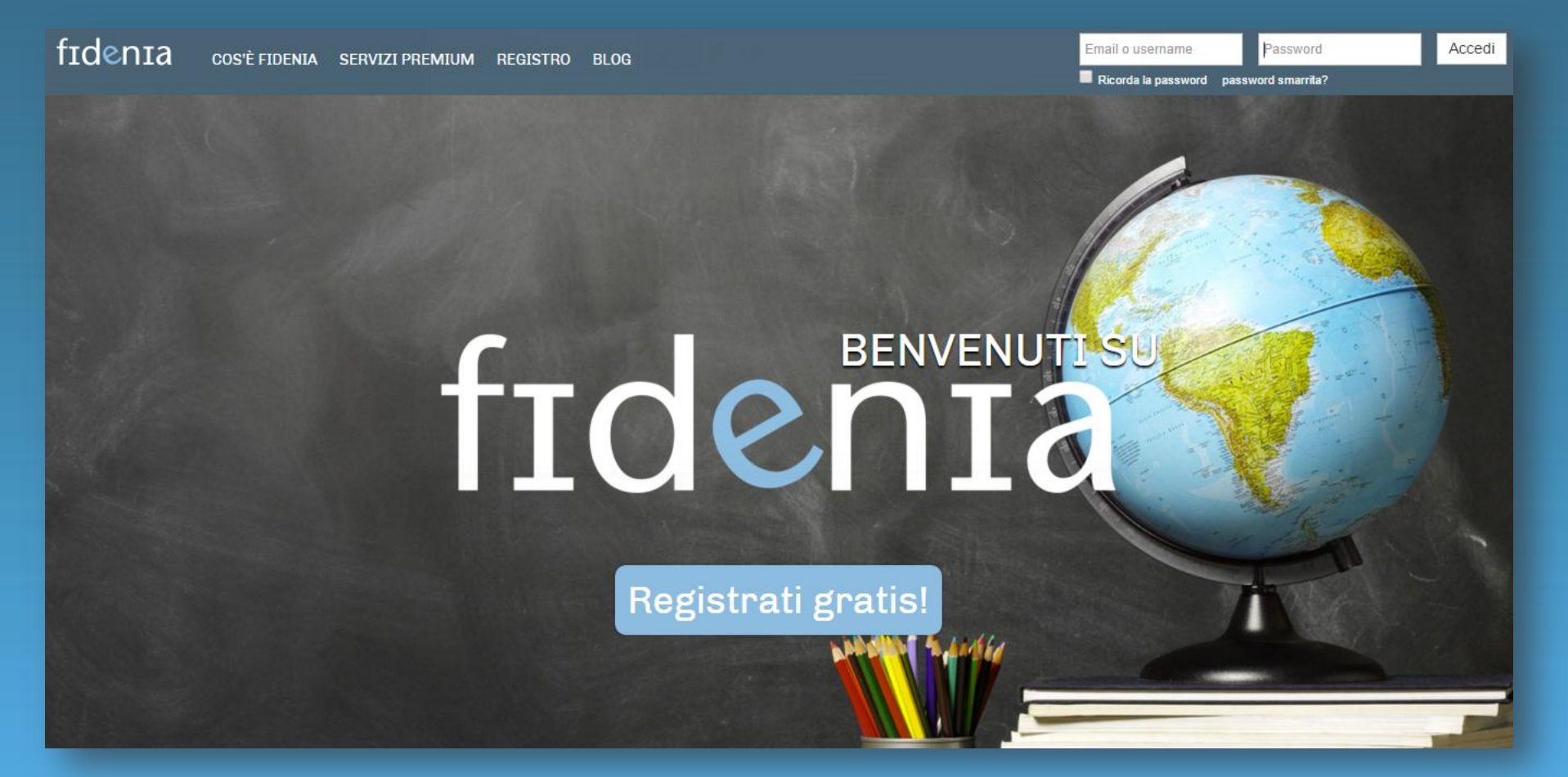

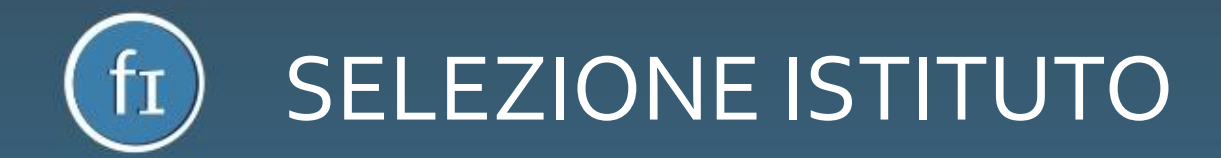

Al primo accesso verrà chiesto all'utente qual è la scuola di riferimento. Nella barra di ricerca dovrà inserire la dicitura **Animatori Digitali Sardegna**, cliccare sul record che comparirà e successivamente sul pulsante "Prosegui su Fidenia"

| Benvenuto su Fidenia                                                        |                                  |  |  |  |
|-----------------------------------------------------------------------------|----------------------------------|--|--|--|
|                                                                             |                                  |  |  |  |
| Qual è il tuo istituto?                                                     |                                  |  |  |  |
|                                                                             |                                  |  |  |  |
| Cerca tramite codice meccanografico                                         | Cerca tramite provincia e comune |  |  |  |
|                                                                             |                                  |  |  |  |
| Inserisci codice meccanografico                                             | Animatori Digitali Sardegna      |  |  |  |
|                                                                             |                                  |  |  |  |
|                                                                             |                                  |  |  |  |
| Stidema Animatori Digitali Sardegna (c                                      | rodice: )                        |  |  |  |
|                                                                             |                                  |  |  |  |
| Hai un codice premium? Clicca qui                                           |                                  |  |  |  |
| Non trovi il tuo istituto? Clicca qui                                       |                                  |  |  |  |
| Salta questo passaggio: potrai indicare la tua scuola in un secondo momento |                                  |  |  |  |
| → PROSEGUI SU FIDENIA                                                       |                                  |  |  |  |

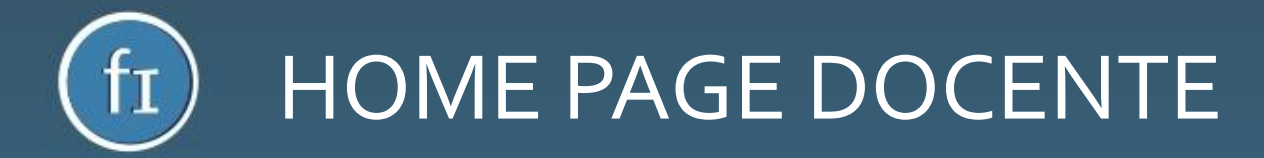

L'utente entrerà quindi nella sua homepage di Fidenia. Cliccando sul menu superiore "Istituti" vedrà l'istituto **Animatori Digitali Sardegna** 

| fi fidenia 🜲 🔺 🕿    | Istituti - Corsi - Gruppi - Risorse - Q Cerca utenti, istituti, cors                                                                                                    | si e gruppi                                               |
|---------------------|----------------------------------------------------------------------------------------------------|-----------------------------------------------------------|
|                     | Entra Cerca il tuo istituto   Cerca tra i tuoi istituti   Animatori Digitali Sardegna                                                                                                    | Prossimi eventi Calendario<br>Al momento non hai eventi   |
| Massimo Rosi        | Image: Constraint of the second second se | Nessun compito in scadenza<br>Gruppi che potresti seguire |
| Diario              |                                                                                                    | Animatori Digitali                                        |
| 2 Collegamenti      |                                                                                                    | Classe Digitale                                           |
| 🖀 Risorse personali |                                                                                                    |                                                           |
| PubEditor           |                                                                                                    | FIDENIA Assistenza                                        |
| C Questionari       |                                                                                                    | Amici del libro                                           |
| 🛗 Calendario        |                                                                                                    |                                                           |
| Profilo             |                                                                                                    | Ultime risorse Risorse pubbliche                          |

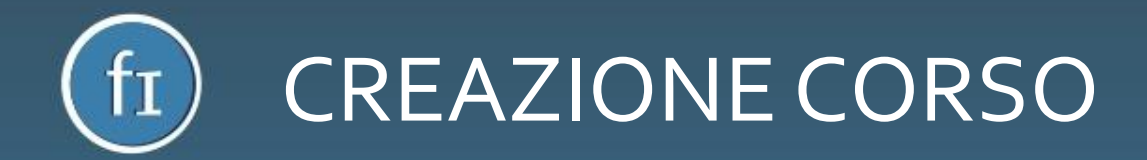

A questo punto il formatore potrà creare il suo corso su Fidenia cliccando sul menu superiore "Corsi", indicando il nome del corso in questione e le altre informazioni richieste

| fr fidenia 🜲 🔺 🖼 Istituti - Corsi - | Gruppi - Risorse - | (                           | Q Cerca utenți | i, istituti, corsi e gruppi    |
|-------------------------------------|--------------------|-----------------------------|----------------|--------------------------------|
|                                     | Crea un corso      |                             | ×              |                                |
| A cosa                              | Nome               |                             |                | Al momento non hai eventi      |
|                                     | Descrizione        |                             |                | Compiti in scadenza            |
| Q BM                                |                    |                             |                | Nessun compito in scadenza     |
|                                     | Scuola             | Animatori Digitali Sardegna |                |                                |
| A Home                              |                    |                             |                | Gruppi che potresti seguire    |
| Diario                              | Classe             | 1 •                         |                | Animatori Digitali             |
| L Collegamenti                      |                    |                             |                | Classe Digitale                |
| 🚍 Risorse personali                 | Carica un'immagine |                             |                |                                |
| ePubEditor                          |                    | 222                         |                | FIDENIA Assistenza             |
| C Questionari                       |                    |                             |                |                                |
| 🗮 Calendario                        |                    |                             |                |                                |
| Profilo                             |                    |                             |                | Ultime risorse Discus subhishs |
|                                     |                    | Chiud                       | li Crea        | athe II nome                   |
|                                     | ·                  |                             |                | Anniunta da Elicabetta Bigazzi |

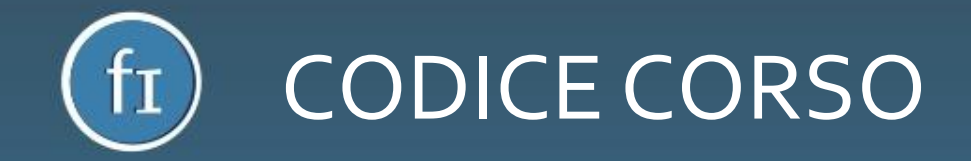

Una volta creato il proprio corso, il docente potrà comunicare ai propri corsisti il codice che troverà evidenziato nella pagina del corso in questione, necessario per l'iscrizione

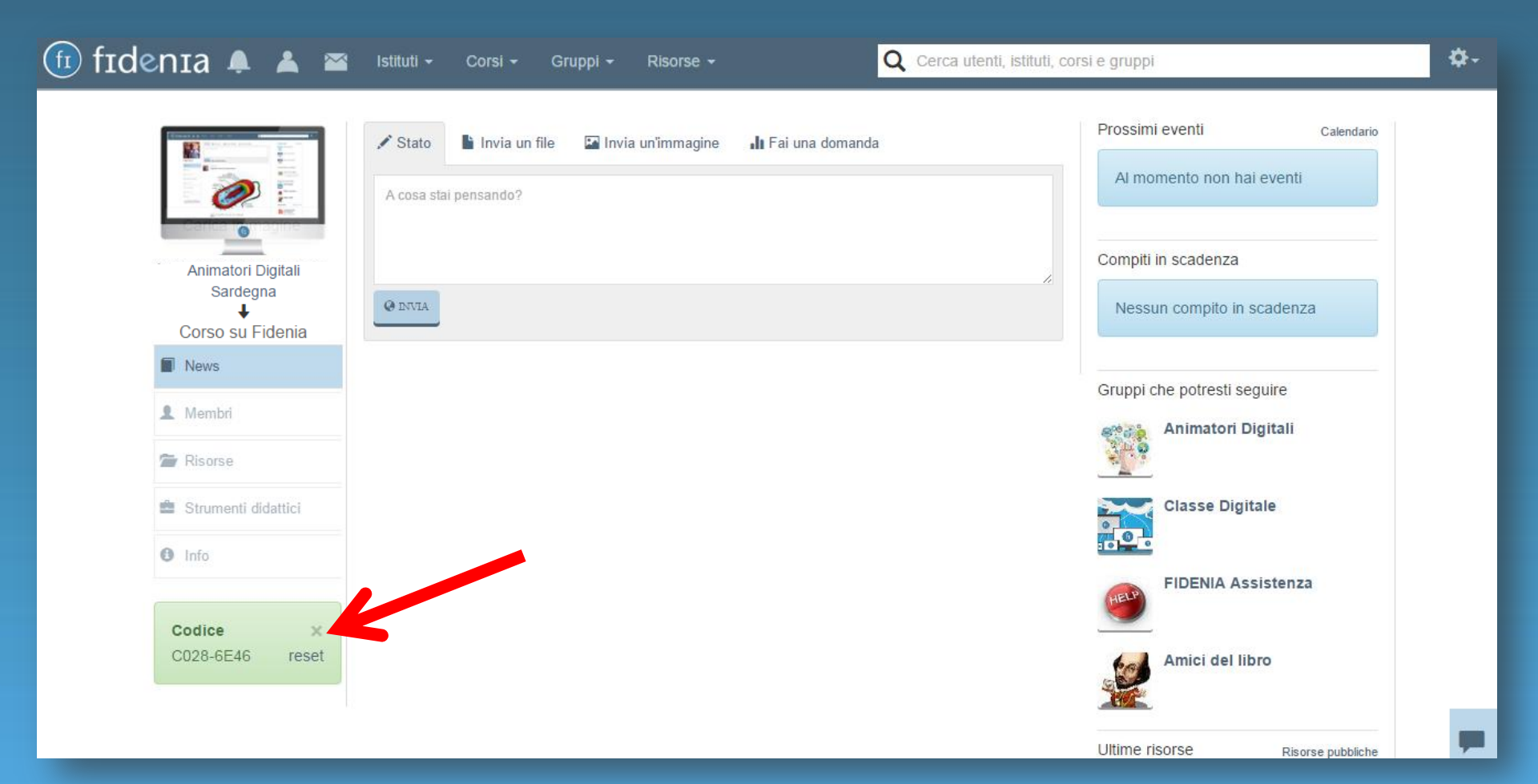

## ft ACCESSO A FIDENIA : CORSISTA

Anche il corsista - se non è ancora registrato a Fidenia - accederà a sua volta a www.fidenia.com, selezionerà il profilo DOCENTE e inserirà la scuola **Animatori Digitali Sardegna**, esattamente come illustrato a pagina 3 e 4 del presente manuale. Una volta dentro a Fidenia, dovrà cliccare sul menu superiore "Corsi", sul pulsante "Entra" ed inserire il codice comunicato dal docente.

| 🄃 fidenia 🜲 🔺 🕿     | Istituti 🗸 Corsi 🖌 Gruppi 👻 Risorse 👻        | <b>Q</b> Cerca utenti, istituti, corsi e gruppi           | <b>\$</b> - |
|---------------------|----------------------------------------------|-----------------------------------------------------------|-------------|
|                     | A cosa sta                                   | a Prossimi eventi Calendario<br>Al momento non hai eventi |             |
|                     | Nessun risultato con i parametri specificati | Compiti in scadenza                                       |             |
| Nicola Mari         |                                              | Nessun compito in scadenza                                |             |
| A Home              | <b>∀</b>                                     | Gruppi che potresti seguire                               |             |
| Diario              | Entra nel gruppo                             | Animatori Digitali                                        |             |
| L Collegamenti      |                                              | Classe Digitale                                           |             |
| 🗁 Risorse personali | Codice es: 1234-5678                         | -                                                         |             |
| ePubEditor          |                                              | FIDENIA Assistenza                                        |             |
| 🕑 Questionari       | Chiu                                         | ıdi Entra                                                 |             |
| 🚞 Calendario        |                                              | Amici del libro                                           |             |
| Profilo             |                                              |                                                           | -           |

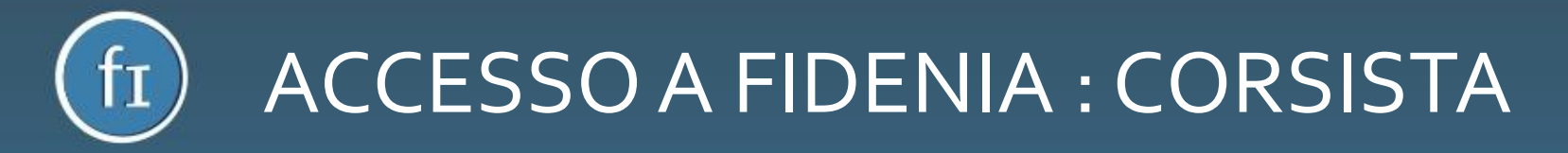

In questo modo, il corsista troverà il corso alla voce "Corsi" e vi potrà accedere per svolgere le attività preposte dal docente.

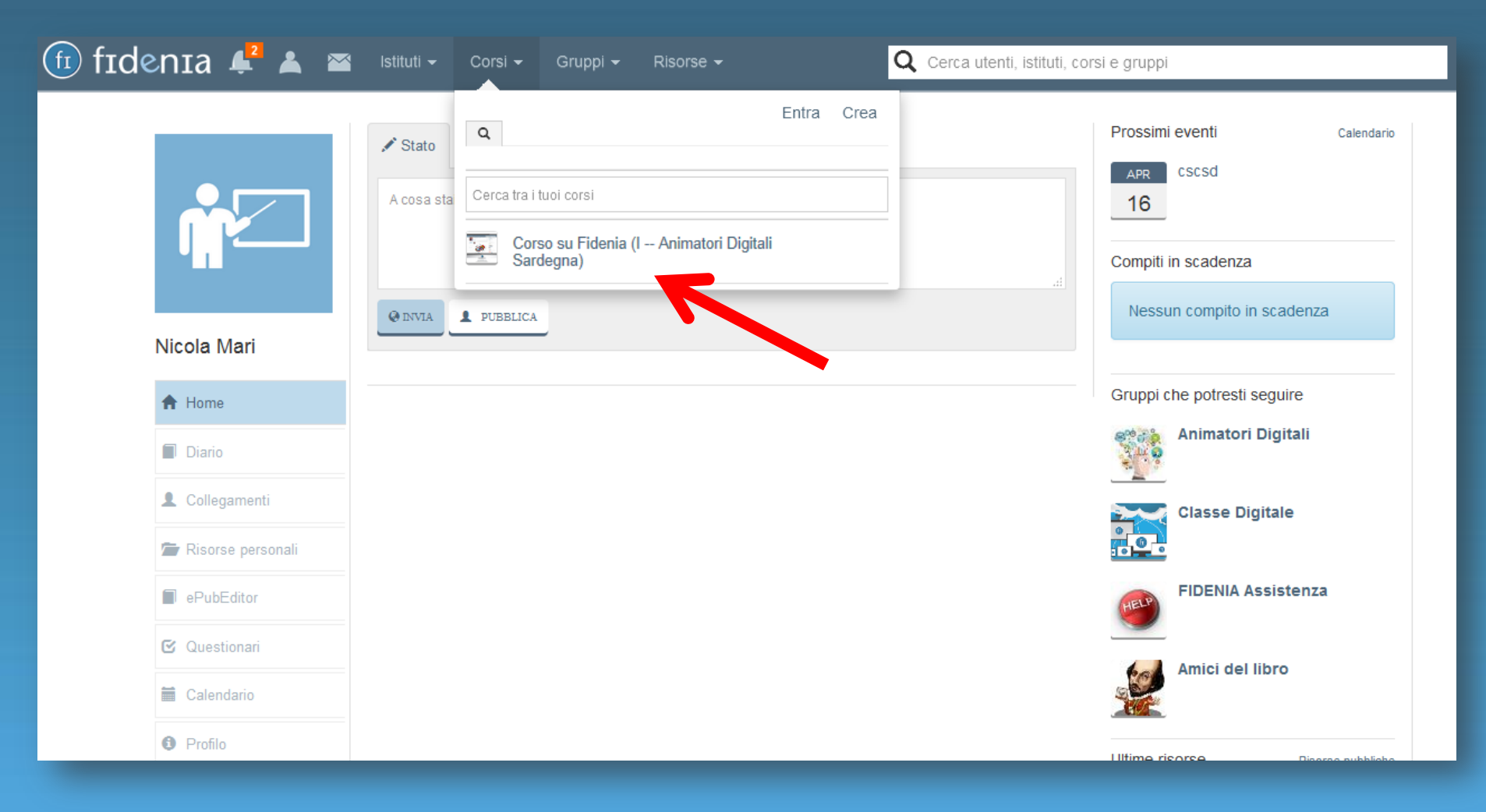

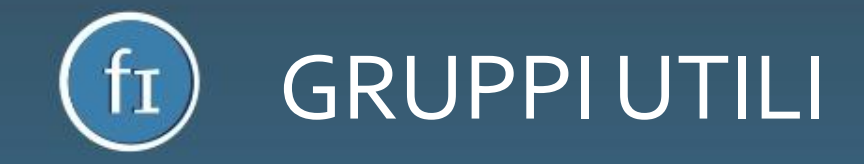

Su Fidenia troverete gruppi utili per tutti i docenti e in particolare per gli Animatori Digitali. Ad esempio, nella vostra homepage vedrete tra i gruppi suggeriti "Animatori Digitali" e "Fidenia Assistenza". Per iscriversi è sufficiente cliccare sul gruppo e sul + verde che troverete nella relativa pagina.

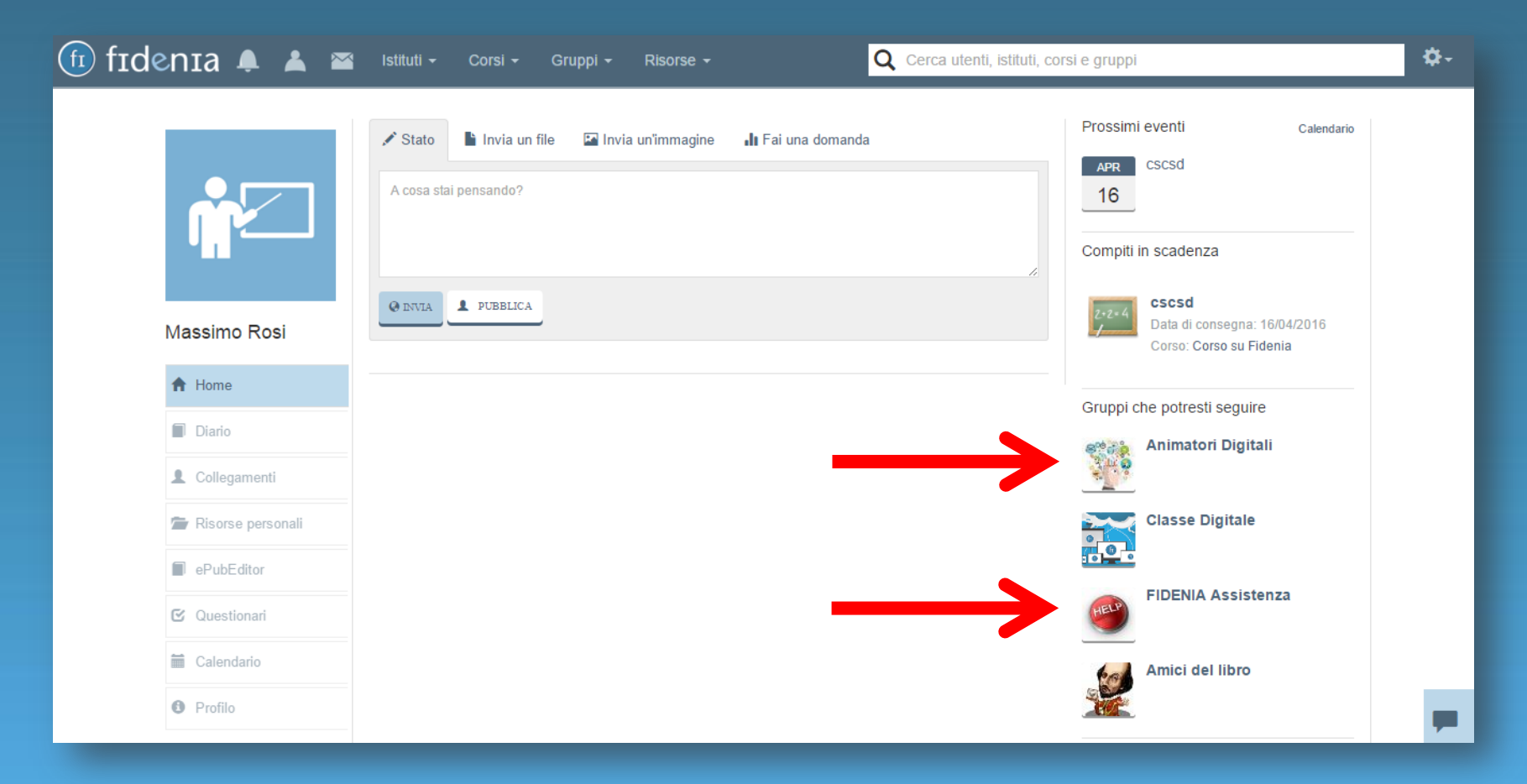

Grazie per l'attenzione! Per ogni ulteriore informazione contattaci all'indirizzo: info@fidenia.com!

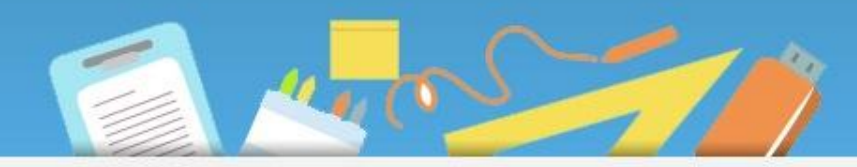

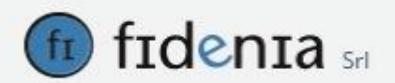

VIA CALCAVINAZZI 1/D • 40121 Bologna (BO) C.F, e P. IVA e Numero di iscrizione al Registro delle Imprese: 03281011209 Per Informazioni scrivi a: info@fidenia.com

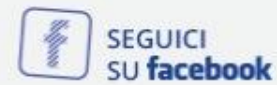